### HOW TO ENROLL DURING OPEN ENROLLMENT:

Visit Paycom at <u>www.paycom.com.</u>

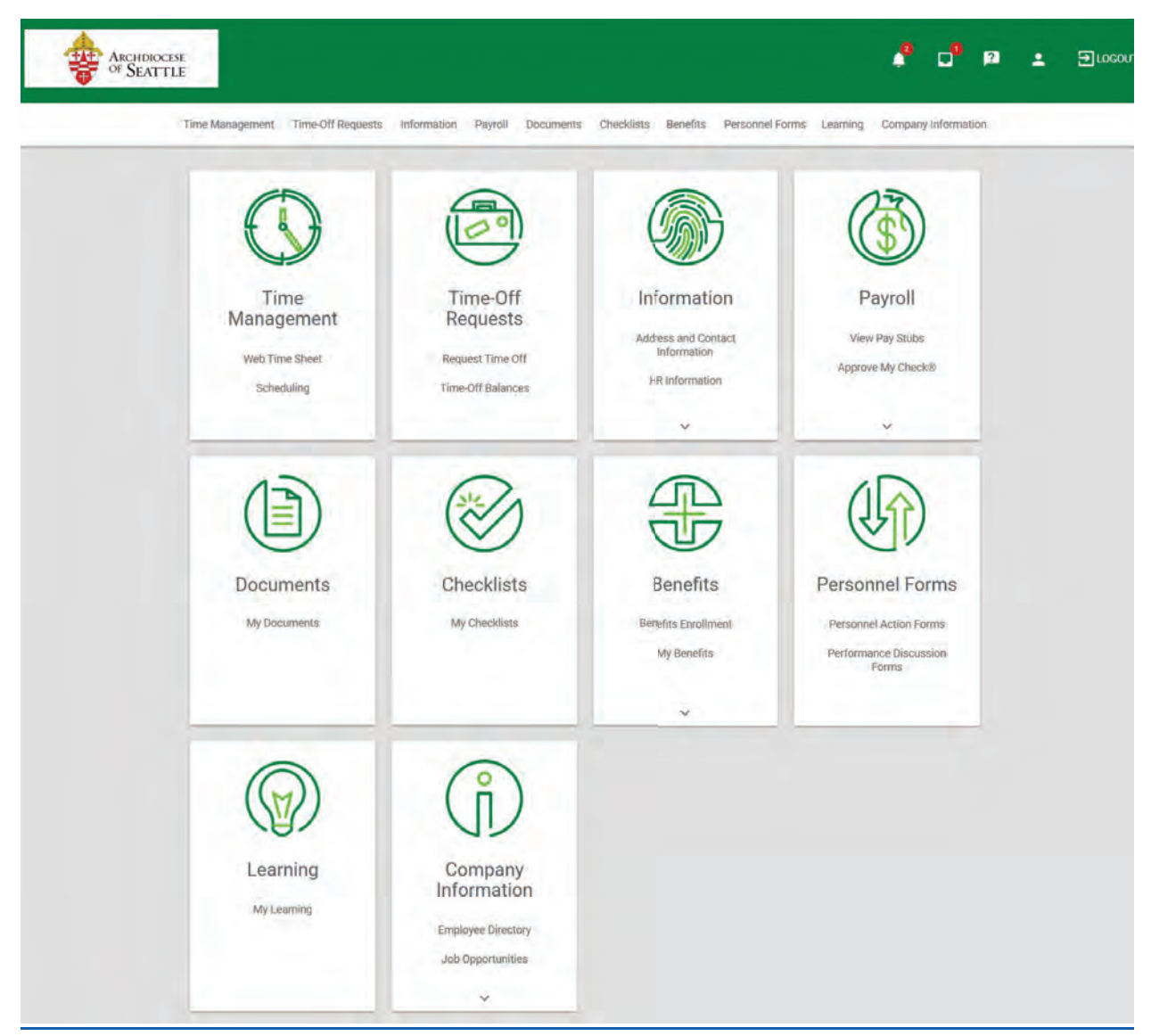

Follow this path. Benefits > Benefits Enrollment > 2024 Enrollment.

# **Eligible Years**

2024 Enrollment

| paycom                                                                     |                                                                                                    |                                                                                                    |                                                                                                    |                                      |
|----------------------------------------------------------------------------|----------------------------------------------------------------------------------------------------|----------------------------------------------------------------------------------------------------|----------------------------------------------------------------------------------------------------|--------------------------------------|
| Eligible Years                                                             | EMPLOYEE, TEST E (E493)                                                                                                    | ACTIONS -                                                                                                    | 2024 Benefit Enrollm                                                                                                    | ient                                 |
| 2024 Enrollment                                                            | Eligibility Profile Preview Date Enrollment Year<br>Principal South 05/14/2024 2024<br>West Wa (PRS)                                                                                                    |                                                                                                    | \$0.00<br>Total Cost<br>Per Pay Period                                                                                                    |                                      |
| Hell<br>Open E<br>This is<br>Piease<br>Open E<br>Friday<br>Remen<br>To con | To complete enrollment, press Finalize then Sign and Submit.<br><b>O Test,</b><br>inrollment is here!<br>your opportunity to make changes and new elections to your benefits.<br>refer to your Enrollment Guide, which is also attached to each page of the enrol<br>inrollment runs from May 1 to May 15 (10:00 pm PST), we are here to help durin<br>from 8 am to 5 pm. You can contact us via email at IPBS@Seattlearch.org or by<br>nber: you will need to <u>re-elect your HSA and FSA</u> plans. These will not roll into the<br>nplete your enrollment elections be sure to press the <u>FINALIZE</u> button.<br><b>Lare a teacher, you also need to take action to re-elect your HSA or FS</b><br>the new plan year that starts July 1, with the exception of | Iment process for ease of reference,<br>g our regular office hours Monday through<br>phone 206-382-4566 or 800-950-4904.<br>The new plan year.<br>SA enrollment, Your benefits will roll into<br>(these plans.<br>CONTINUE ENROLLMENT | Contact Information<br>Dependents and Beneficiaries<br>Medical Plans<br>FSA Dependent Care<br>Dental<br>Vision<br>I Prudential Group ADD<br>I Prudential Group Life<br>Prudential Group Life | \$0.00<br>\$0.00<br>\$0.00<br>\$0.00 |
|                                                                            |                                                                                                    |                                                                                                    | Accident Insurance<br>Critical Illiness - Employee                                                                                                    | \$0,00                               |
|                                                                            |                                                                                                    |                                                                                                    | Hospital Indemnity<br>Voluntary Life - Employee                                                                                                    | \$0.00                               |
|                                                                            |                                                                                                    |                                                                                                    | Alistate Identity Protection                                                                                                    | \$0.00                               |
|                                                                            |                                                                                                    |                                                                                                    | REVIEW                                                                                                    | NALIZE                               |

Click on "CONTINUE ENROLLMENT"

On the next screen you may review and update your contact information.

| Eligible Years  | EMPLOYEE, TEST E (E493)                                                            |                                                                                            | ACTIONS -            | 2024 Benefit Enrolln                                                   | nent   |
|-----------------|------------------------------------------------------------------------------------|--------------------------------------------------------------------------------------------|----------------------|------------------------------------------------------------------------|--------|
| 2024 Enrollment | Eligibility Profile Preview Date Eligibility Profile 05/14/2024 2<br>West Wa (PRS) | nrollment Year<br>024                                                                      |                      | \$0.00<br>Total Cost<br>Per Pay Period                                 |        |
|                 | Con<br>Please review yo                                                            | tact Information<br>ur contact information on this page.                                   |                      | Contact Information<br>Dependents and Beneficiaries                    |        |
|                 | If you have questions, please contact the Integrate<br>382-4566 or 800-950         | d Payroll and Benefits Services between 8:30 a.m<br>F4904, by email: IPBS@SeattleArch.org. | to 5:00 p.m. at 206- | Medical Plans                                                          | \$0.00 |
|                 | Employee Name<br>EMPLOYEE, TEST E                                                  | Birth Dáte<br>12/15/1950                                                                   |                      | FSA Dependent Care                                                     | \$0.00 |
|                 | Toberca User<br>O Yes<br>No.                                                       |                                                                                            |                      | Vision                                                                 | \$0.00 |
|                 | Premary Phone<br>+1 (206) 274-7667                                                 |                                                                                            |                      | Prudential Group Life                                                  |        |
|                 | Street Address 1234 121ST                                                          | Apt/Sume/Other                                                                             |                      | Prudential Group Life - Dependent Prudential Long Term Disability - Li | ay     |
|                 | City<br>SEATTLE                                                                    | State<br>WASHINGTON                                                                        |                      | Accident Insurance                                                     | \$0.00 |
|                 | Zip Code                                                                           |                                                                                            |                      | Critical Illness - Employee                                            | \$0.00 |
|                 | 98004                                                                              |                                                                                            |                      | Voluntary Life - Employee                                              | 00.00  |
|                 | JEREMYPACKAGE@SEATTLEARCH.ORG                                                      | JEREMYPACKAGE@SEATTLEARCH                                                                  | ORG                  | Allistate Identity Protection                                          | \$0.00 |

When complete select "NEXT".

On the next screen you may review and update or enroll your Dependents and Beneficiaries.

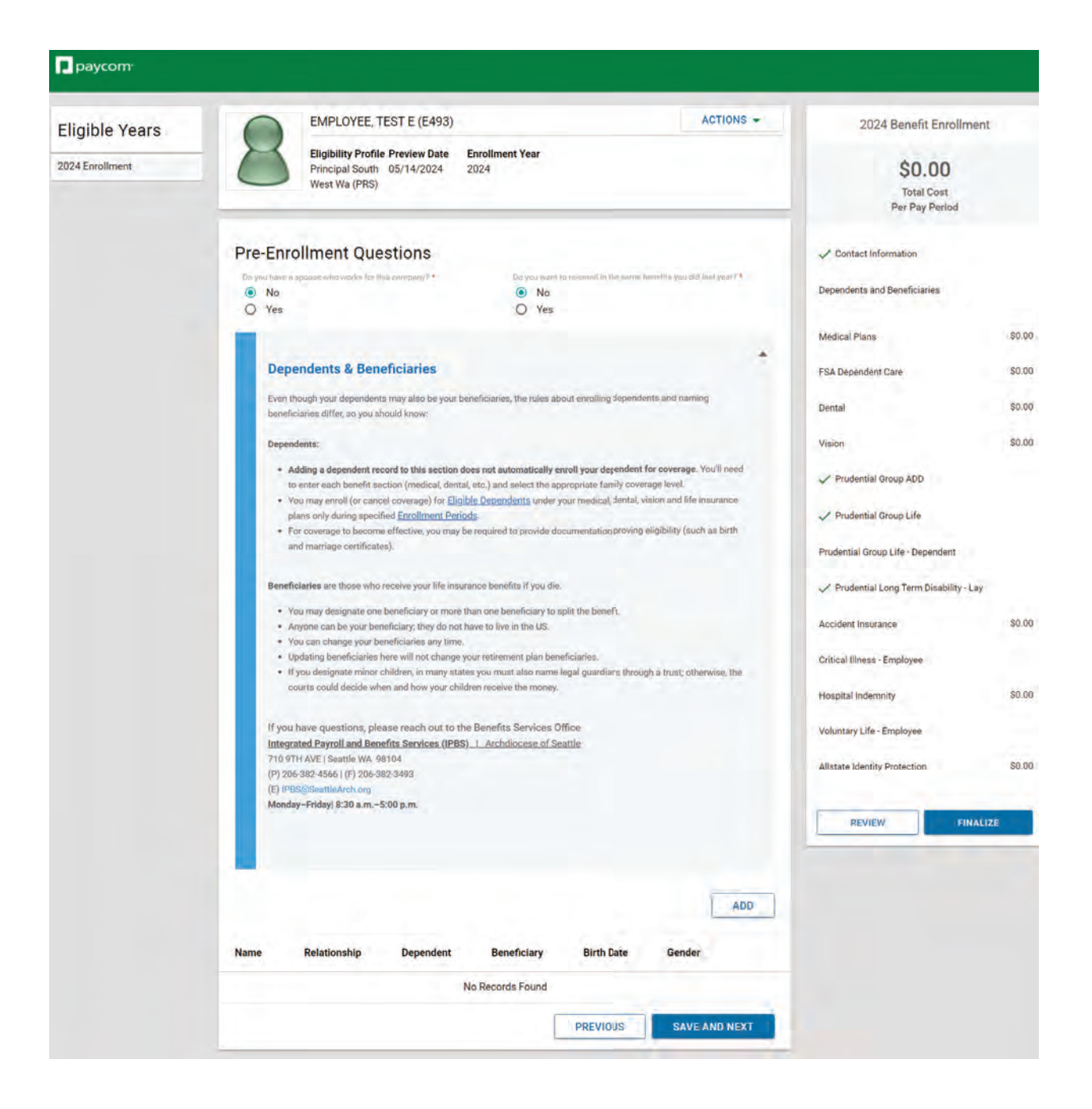

When complete select "SAVE AND NEXT"

On the next screen you may review and update or enroll in Medical Plans.

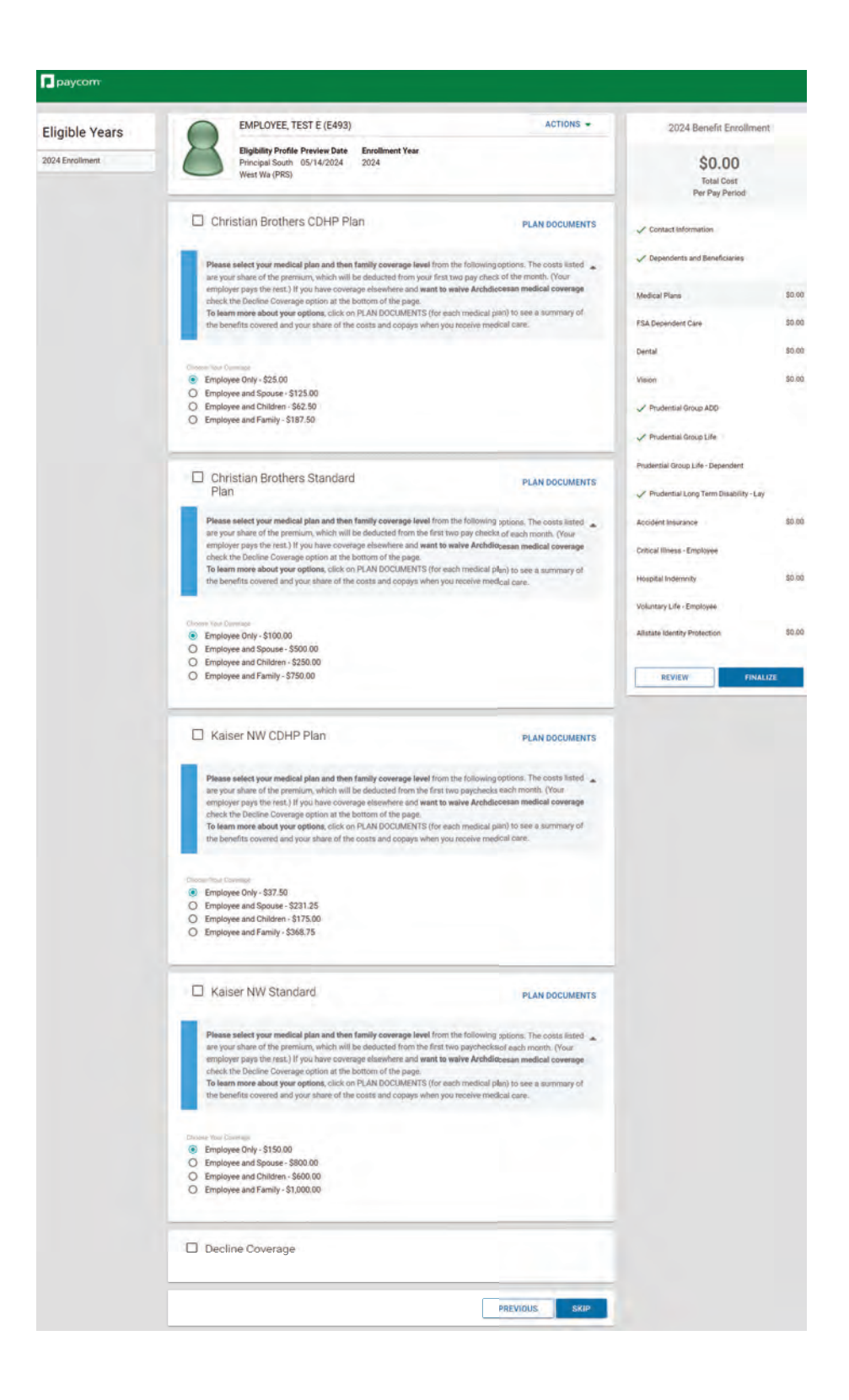

Select the box next to the plan name of your election choice.

Then select the circle indicating the coverage level you would like.

To complete select "ENROLL".

# OR

Select the box next to Decline Coverage at the bottom of the page to decline enrollment in a Medical Plan. You will then need to indicate a Decline Reason. Complete by selecting "DECLINE"

## This Decline process may be used on each benefit through the enrollment process.

If you enroll in a <u>CDHP plan (Christian Brothers or Kaiser)</u> you will be taken to the following screen.

| Eligible Years                         | EMPLOYEE, TEST E (E493)                                                                                                    | ACTIONS -                                                                                                    | 2024 Benefit Enrollment                                    |         |
|----------------------------------------|----------------------------------------------------------------------------------------------------|----------------------------------------------------------------------------------------------------|------------------------------------------------------------|---------|
| 2024 Enrollment                        | Eligibility Profile Preview Date Enrollment Year<br>Principal South 05/14/2024 2024<br>West Wa (PRS)                                                                                                    |                                                                                                    | \$25.00<br>Total Cost<br>Per Pay Period                    |         |
|                                        | Flexible Spending Account -<br>Employee                                                                                                    | PLAN DOCUMENTS                                                                                                    | ✓ Contact Information                                      |         |
|                                        | For employees not eligible for a Health Savings Account you have the o<br>Accounts which allows you to put aside money for important expenser                                                                                                    | ption to elect a Flexible Spending                                                                                                    | Dependents and Beneficiaries                               |         |
|                                        | taxes at the same time.<br>If you are enrolled into a CDHP Medical plan and are eligible for an HS/<br>of \$1,000 employee only coverage or \$2,000 employee plus dependent                                                                                                    | you could receive an Employer Seed                                                                                                    | V Medical Plans                                            | \$25.00 |
|                                        | and receive an Employer Seed of \$500.<br>To learn more click on the Plan Document Tab and review the FSA deta                                                                                                    | Is in the Benefit Guide.                                                                                                    | HSA/FSA                                                    | \$0.00  |
|                                        | * This is a plan that requires you to use the funds prior to the end of the<br>will allow a carryover of \$610 unused funds in 2024.                                                                                                    | Pan Year of June 30, 2024. The IKS                                                                                                    | FSA Dependent Care                                         | \$0.00  |
|                                        | Kitabawe Per Per Period Amount                                                                                                    |                                                                                                    | Dentas                                                     | 50.00   |
|                                        | \$ 0.00                                                                                                    |                                                                                                    | Vision                                                     | \$0.00  |
|                                        | Employue Annual Communition Amount                                                                                                    |                                                                                                    | Prudential Group ADD                                       |         |
|                                        | \$ 0.00                                                                                                    |                                                                                                    | Prudential Group Life                                      |         |
|                                        | Minimum Contribution Annual                                                                                                    |                                                                                                    | Prudential Group Life • Dependent                          |         |
|                                        | \$0.00<br>Maximum Eintzitichten Amount                                                                                                    |                                                                                                    | Prudential Long Term Disability - Lay                      |         |
|                                        | \$2,700.00                                                                                                    |                                                                                                    | Accident Insurance                                         | \$0.00  |
|                                        | Employee Play VTD Centribusions<br>\$0.00                                                                                                    |                                                                                                    | Critical Illness - Employee                                |         |
| _                                      |                                                                                                    |                                                                                                    | Hospital Indemnity                                         | \$0.00  |
|                                        | Employee Health Savings<br>Account                                                                                                    | PLAN DOCUMENTS                                                                                                    | Voluntary Life - Employee<br>Allistate Identity Protection | \$0.00  |
|                                        | HSA's are tax-exempt savings and spending accounts that can be used<br>expenses if you are enrolled in a CDHP.<br>Your employer will contribute \$750 for employee only CDHP coverage (<br>plus Children/Spouse/Family CDHP coverage (Family). This is contribu-<br>From the first two pay periods each month. The amount you receive will<br>date/refercted ate of election into the HSA plan.<br>To learn more click on the attached HSA document.<br>"If you are smolled In Medicare. Part A and/or. B you are not aligible to<br>HSA and are in amother plan that prohibits HSA enrollment, you will bi-<br>retroactive correction or return of any/funds are not aligoved on this pl | to help pay for qualified medical<br>addividual) and \$1,500 for employee.<br>ed over the course of the plan year<br>be pro-rated to your enrollment<br>enrollin an HSA. JE you do elect an<br>responsible for any taxes incurred,<br>or. | REVIEW FINALS                                              | ZE      |
|                                        | Chrosen Your Contribution Level and Amount fur the Year                                                                                                    |                                                                                                    |                                                            |         |
|                                        | O Individual Individual (Jinit - Minimum 50.00 Maatmani 54.) 50.00                                                                                                    |                                                                                                    |                                                            |         |
|                                        | O Family FamilyLimit-Minimum (0.00 Maximum \$7,00.00                                                                                                    |                                                                                                    |                                                            |         |
| 1144<br>24<br>1144<br>\$<br>1144<br>\$ | Number of Devolution Wittehold Controloution Amount 24                                                                                                    |                                                                                                    |                                                            |         |
|                                        | Sandowe Pol Per Period Amount                                                                                                    |                                                                                                    |                                                            |         |
|                                        | \$ 0.00                                                                                                    |                                                                                                    |                                                            |         |
|                                        | Transcover Armuni Connection Armonyn<br>\$ 0.00                                                                                                    |                                                                                                    |                                                            |         |
| 4                                      | Employme Film YTO Constitutions                                                                                                    |                                                                                                    |                                                            |         |
|                                        | Decline Coverage                                                                                                    |                                                                                                    |                                                            |         |
|                                        |                                                                                                    | PREVIOUS                                                                                                    |                                                            |         |

You will need to then review and update or enroll in a Flexible Spending Account (FSA) or Health Savings Account (HSA). **Active enrollment or re-enrollment is required each plan year for FSA and HSA accounts.** HSA enrollment is only for individuals enrolled in a CDHP Medical Plan. You will need to enroll in an HSA Employee account (even with \$0) in order to receive an Archdiocesan contribution. If you decline enrollment in a HSA you may enroll in a FSA Employee Account (even with \$0) and receive an Archdiocesan contribution.

If you elect a HSA you will then see the following screen which will allow you to enroll in a Flexible Spending Account Limited. Determine your contribution election by entering either the per pay amount or an annual amount.

| - poycom        |                                                                                                    |                                                                                                    |
|-----------------|----------------------------------------------------------------------------------------------------|----------------------------------------------------------------------------------------------------|
| Eligible Years  | EMPLOYEE, TEST E (E493)                                                                                                    | 2024 Benefit Enrollment                                                                                                    |
| 2024 Enrollment | Eligibility Profile Preview Date Enrollment Year<br>Principal South 05/14/2024 2024<br>West Wa (PRS)                                                                                                    | \$25.00<br>Total Cost<br>Per Pay Period                                                                                      |
|                 | Flexible Spending Account     Limited - Employee     Limited Flexible Spending Accounts allows you to put aside money for Dental and Vision expenses and help     you reduce your income taxes at the same time. This plan ties with an Health Savings Account nicely.     To learn more click on the Plan Document tab and then see the Benefit Guide for more details.  Employee Per Pay Penial Amsunt:     \$ 0.00 | Contact Information  Dependents and Beneficianes  Medical Plans S25.00  HSA/FSA 80.00                                        |
|                 | Emildayek Annual Contribution Atroum<br>\$ 0.00                                                                                                    | ✓ HSA ER Contribution     \$0.00       FSA Limited Purpose     \$0.00       FSA Dependent Care     \$0.00                    |
|                 | Minimum Committion Amount<br>\$24.00<br>Mainteam Controlauton Amount<br>33,200,00<br>Employee Plan VTD.Controlautone<br>\$0.00                                                                                                    | Dental \$0.00<br>Vision \$0.00<br>Vision \$0.00<br>Prudential Group ADD<br>Prudential Group Life<br>Prudential Group Life    |
|                 | Decline Coverage                                                                                                    | Prudential Long Term Disability - Lay Accident Insurance \$0.00                                                              |
|                 | PREVIOUS SKIP                                                                                                    | Critical Illness - Employee<br>Hospital Indemnity \$0.00<br>Voluntary Life - Employee<br>Allatate identity Protection \$0.00 |
|                 |                                                                                                    | REVIEW FINALIZE                                                                                                    |

If you elected an FSA or HSA account, your next election choice will be the Dependent Care FSA.

Determine your contribution election by entering either the per pay amount or an annual amount.

| Fligible Years  | EMPLOYEE, TEST E (E493) ACTIONS -                                                                                                    | 2024 Benefit Enrollment                                                                                                    |
|-----------------|----------------------------------------------------------------------------------------------------|----------------------------------------------------------------------------------------------------|
| 2024 Enrollment | Eligibility Profile Preview Date Enrollment Year<br>Principal South 05/14/2024 2024<br>West Wa (PRS)                                                                                                    | \$25.00<br>Total Cost<br>Per Pay Period                                                                                                    |
|                 | Plan DOCUMENTS     Dependent Care     Plan Documents     Dependent Care     Plan Documents     Plan Documents     Plan Document     Plan Document     Plan Docume | ✓ Contact Information         ✓ Dependents and Beneficiaries         ✓ Medical Plans       \$25.00         ✓ HSA/FSA       \$0.00         ✓ HSA/FSA       \$0.00         ✓ HSA ER Contribution       \$0.00         FSA Dependent Care       \$0.00         PsA Dependent Care       \$0.00         Vision       \$0.00         ✓ Prudential Group ADD       ↓         ✓ Prudential Group Life       ↓ |
|                 | Decline Coverage                                                                                                    | Accident Insurance \$0.00                                                                                                    |
|                 | PREVIOUS                                                                                                    | Hospital Indernrity \$0.00                                                                                                    |
|                 |                                                                                                    | Voluntary Life - Employee                                                                                                    |
|                 |                                                                                                    | Allstate Identity Protection \$0.00                                                                                                    |

# Continue on with each election using the same processes as above.

You may make each election separately by selecting from the list on the right-hand side or walk through the enrollment page by page, enrolling or declining each benefit offering.

When you have gone through all the election choices be sure to click the FINALIZE button then SIGN AND SUBMIT.

| Voluntary Life - Employee                             |                                                                 | \$0.00                     |                                    |
|-------------------------------------------------------|-----------------------------------------------------------------|----------------------------|------------------------------------|
| Allstate Identity Protection                          |                                                                 | \$0.00                     |                                    |
| REVIEW                                                | FINALIZE                                                        |                            |                                    |
| Enrollment Submission                                 |                                                                 |                            | ×                                  |
| Please review your enrol                              | Iment. When complete please s<br>This will complete enrollment. | elect " <b>SIGN AND SU</b> | JBMIT".                            |
| The                                                   | se benefits will be effective J                                 | uly 1.                     |                                    |
| If you have questions, please contact the IPBS betwee | n 8:30 a.m. to 5:00 p.m. at 206-382                             | -4566 or 800-950-490       | 4, by email: IPBS@SeattleArch.org. |
|                                                       |                                                                 | CANCEL                     | SIGN AND SUBMIT                    |
|                                                       |                                                                 |                            |                                    |

You will then see a preview of your election choices.

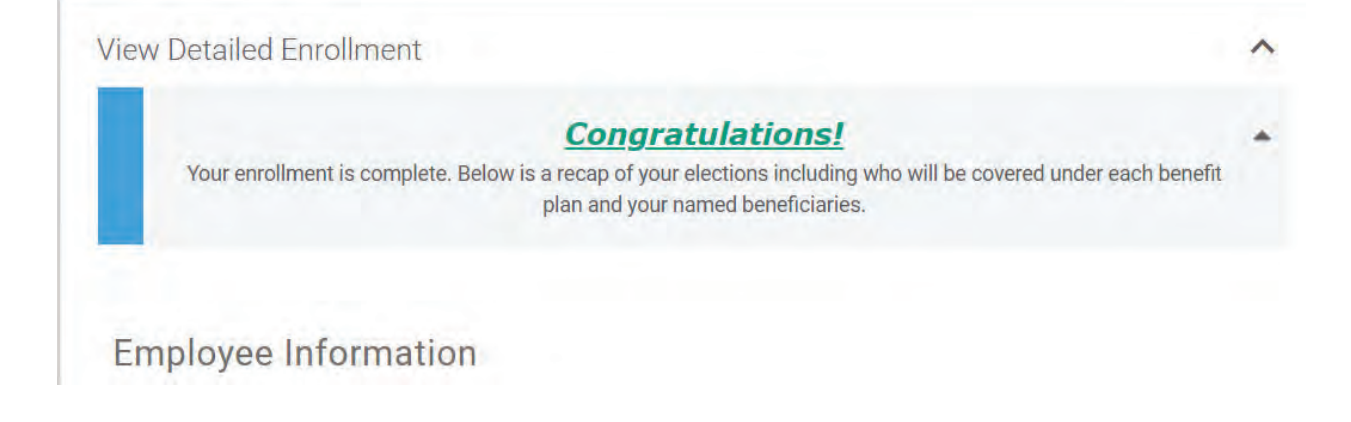

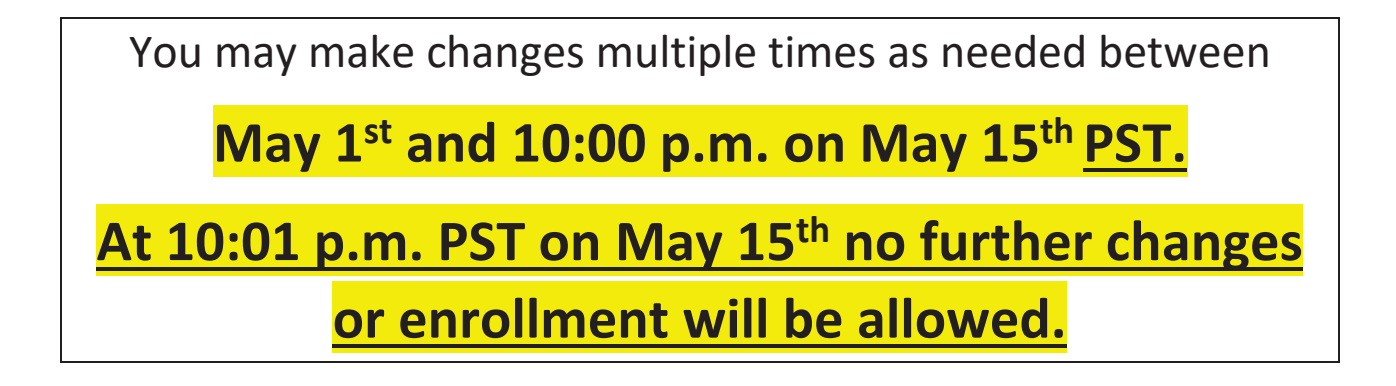

### PLEASE NOTE:

If you have not selected your Beneficiaries, you will need to go back and add them and assign a primacy and a total percentage.

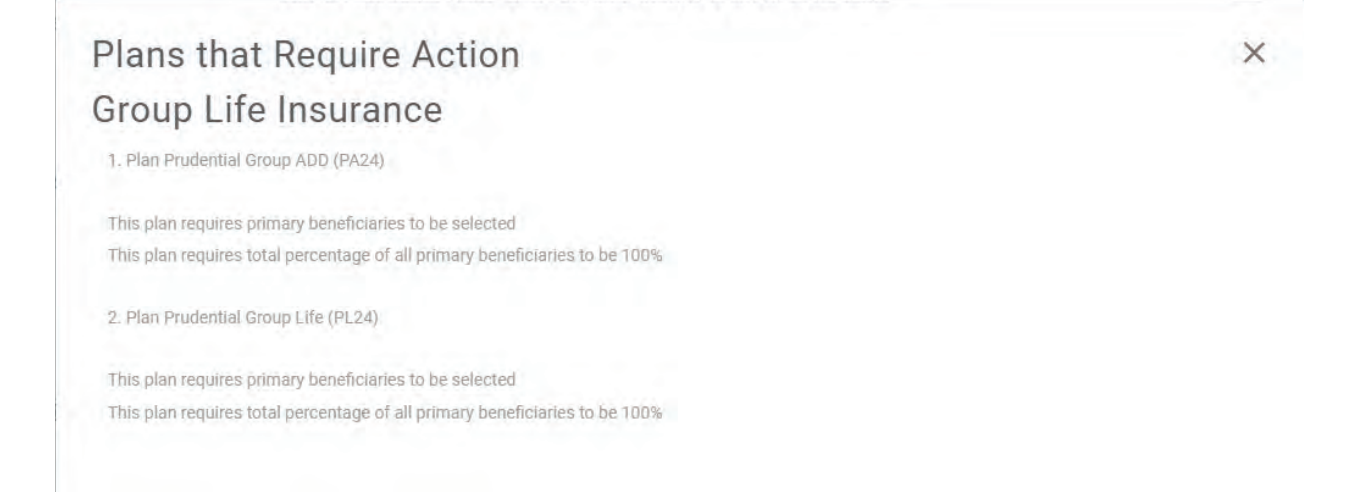

| Beneficiary Type |  |
|------------------|--|
| None             |  |
|                  |  |

| Add Beneficiary                |   |                                         | × |
|--------------------------------|---|-----------------------------------------|---|
| * Required Fields              |   |                                         |   |
| Relationship *                 | - |                                         |   |
| First Name *                   |   | Middle Name                             |   |
| Last Name *                    |   | Suffix                                  |   |
| Social Security Number         |   |                                         |   |
| Address                        |   |                                         |   |
| Same Address as Employee       |   |                                         |   |
| United States of America (USA) | • |                                         |   |
| Street Address *               |   | Apt / Suite / Other                     |   |
| City *                         |   | State / Territory *<br>Select an option | • |

When you have added your Beneficiaries, again click the **FINALIZE** button then **SIGN AND SUBMIT**.

## For Assistance:

For further assistance please contact Integrated Payroll and Benefits Services at IPBS@seattlearch.org or 206-382-4566 / 800-950-4904.